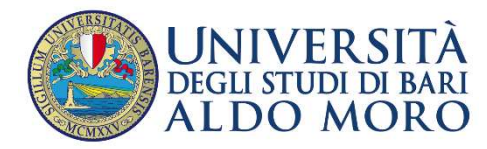

## REGISTRAZIONE E ISCRIZIONE AI CORSI DI FORMAZIONE PER IL SOSTEGNO IX CICLO A.A. 2023/24

## 1. REGISTRAZIONE (solo se non si è già registrati al portale)

Se non ci si è ancora registrati occorre procedere con la <u>registrazione</u> per ottenere le credenziali di accesso. *Nella sezione <u>"Note Operative per gli Studenti"</u> è possibile consultare il <u>manuale</u>.* 

Nel caso in cui non si dovessero ricordare le credenziali di accesso si possono recuperare cliccando sul link "<u>Password Dimenticata"</u>. Le credenziali verranno spedite all'indirizzo di posta elettronico comunicato al momento della registrazione. Qualora ci siano problematiche nell'accesso si invita a segnalarlo alla mail esse3@uniba.it

## 2. Procedura di PRE-IMMATRICOLAZIONE

(Sezione "Segreteria" – "Concorsi – Test di Ammissione - Corsi")

- 2.1. Collegarsi al <u>portale</u> di Segreteria online Esse3 di Uniba <u>http://www.uniba.it/esse3</u> eseguendo il "LOGIN" inserendo le proprie credenziali di accesso.
- 2.2. Cliccare nel menu in alto a destra su "Segreteria/Concorsi-Test di ammissione-Corsi". La procedura è "guidata".

| Degli studi di bari<br>ALDO MORO                                                                                                    |                                                                                                    |                                                                                                    |
|----------------------------------------------------------------------------------------------------|----------------------------------------------------------------------------------------------------|----------------------------------------------------------------------------------------------------|
| UNIVERSITÀ<br>DEGLISTUDI DI BARI<br>ALDO MORO<br>ALDO MORO<br>Ale di servizionasce per mantenere un contatto con utenti interessati al mondo dell'Ateneo. In questa secione potrai trovare tutte le novità, gli appuntamenti e rimanere informato sull'evoluzi<br>Se hai effettuato l'immatricolazione dovrai STAMPARE LA DOMANDA DI IMMATRICOLAZIONE E IL BOLLETTINO PER IL PAGAMENTO diccando sulla voce "SEGRETERIA/IMMATRICOLAZIONE E IL BOLLETTINO PER IL PAGAMENTO diccando sulla voce "SEGRETERIA/IMMATRICOLAZIONE E IL BOLLETTINO PER IL PAGAMENTO diccando sulla voce" segreteria/ImmatricolaZIONE E IL BOLLETTINO PER IL PAGAMENTO diccando sulla voce" segreteria/ImmatricolaZIONE E IL BOLLETTINO PER IL PAGAMENTO diccando sulla voce" segreteria/ImmatricolaZIONE E IL BOLLETTINO PER IL PAGAMENTO diccando sulla voce" segreteria/ImmatricolaZIO | X<br>Area Riservata<br>Logout<br>Cambia Passaord                                                                                               | Dopo essersi collegati al<br>portale, utilizzando le                                                                                     |
| Avvisi  • Job Placement Cosa fare dopo la laurea? Prima di inserire il tuo CV su Almalaurea rivolgiti all' <u>Ufficio Job Placement</u> : ti aluteremo a valorizzare il tuo CV e a ricercare opportunità coerenti al tuo profi                                                                                                    | Segretaria<br>Concorsi/Test di Anmitssiona/Consi<br>Test di Valutazione<br>Esami di Stato<br>Immatricolazione - Trasferimento da Altro<br>Amme | credenziali d'accesso personali<br>cliccare nel menu in alto a<br>destra su <b>"Segreteria/Concorsi-</b><br>Test di Ammissione - Corsi". |
| <ul> <li>Attestazione di idoneita' SEMINARIO DI ORIENTAMENTO CONSAPEVOLE Gii studenti che hanno seguito i SEMINARI DI ORIENTAMENTO CONSAPEVOLE devono inviare l'attestato di idoneità (file in formato PDF) per il riconoscimento dei crediti, andando ne "Allegati Carriera"</li> <li>Obbligo di definire i dati sul Titolo di Scuola Superiore Tutti si invicenti immationati ai crediti si tritti ai crediti di titulo dell'Atenen di Revi cono obbligati a diribitarse correntamente i dati calabili ai titolo di Scuola Superiore Tutti si invicenti immationati ai crediti di titulo dell'Atenen di Revi cono obbligati a diribitarse correntamente i dati calabili ai titolo di Scuola Superiore</li> </ul>                                                                                                    | Paganenti<br>Titoli di studio<br>Dicharatione Invaliditi                                                                                       | Ciò si rende necessario<br>unicamente per ragioni<br>tecniche e di raccolta di dati<br>anagrafici.                                       |
| <ul> <li>Microsoft Office 365 Education</li> <li>Studenti e personale dell'Università degli Studi di Bari possono installare gratuitamente tutti i prodotti di Microsoft Office 365 Education, formula di licensing pensata da Microsoft qualificata. Leggi come fare.</li> </ul>                                                                                                    | Ingegni e Prestazion Appuntamenti in<br>Segreteria                                                                                             |                                                                                                    |
| SCeRPA Prenotazione telematica del diploma di laurea per studenti laureati dal 31 agosto 2012. Consulta le informazioni nella pagina web dedicata a <u>Scerpa</u> .                                                                                                    |                                                                                                    |                                                                                                    |

| DECENSION DESCRIPTION DESCRIPTON DESCRIPTON DESCRIPTON DESCRIPTON DESCRIPTON DESCRIPTION DESCRIPTION DESCRIPANTE DESCRIPTION DESCRIPTION DESCRIPTION DESCRI                               | ammosión:<br>Is all'indirizzo "https://www.uniba.ik/atomos/pricacy" al seni degil articel 1<br>Il de parte del Atenes par la finalia latituzional provisio dalla lega.<br>Selas tipologis cono<br>Selas tipologis cono<br>Selas tipologis cono<br>Selas tipologis cono<br>Selas tipologis cono<br>Selas tipologis cono<br>Selas tipologis cono<br>Selas tipologis cono<br>Selas tipologis cono<br>Selas tipologis cono<br>Preferenze<br>Preferenze langua<br>Preferenze langua<br>Secta spongis aominicativa ed austil monistita<br>Secta spongis aunificianti el dualità<br>Secta spongis aunificianti el dualità<br>Detraglio fitoli el document per la valutatione<br>Conferma<br>Detraglio titoli e document per la valutatione<br>Conferma | te 14 del Regelamento UE 2016<br>Info<br>O<br>O<br>O<br>O<br>O<br>O<br>O<br>O<br>O<br>O<br>O<br>O<br>O |             | Legenda:<br>Mormadoni<br>Gastano bioradone o aperta<br>Gastano biorada ne utivena al<br>precedenti<br>precedenti<br>completano della sodoni<br>precedenti<br>completano della sodoni<br>precedenti<br>completano della sodoni<br>completano della sodoni | La prima<br>riepilogo<br>alla pre-<br>ovvero l<br>presso L<br>Cliccare<br>in basso | La prima pagina è dedicata al<br>riepilogo delle fasi necessarie<br>alla pre-immatricolazione,<br>ovvero l'iscrizione al concorso<br>presso Uniba.<br>Cliccare su <b>"Iscrizione Concorsi"</b><br>in basso a sinistra. |  |
|----------------------------------------------------------------------------------------------------|----------------------------------------------------------------------------------------------------|----------------------------------------------------------------------------------------------------|-------------|----------------------------------------------------------------------------------------------------|------------------------------------------------------------------------------------|----------------------------------------------------------------------------------------------------|--|
| G - Chiusura processo                                                                                                    | Selezione della prova con turno Conferma esplicita Conferma                                                                                                    | 0                                                                                                    |             |                                                                                                    |                                                                                    |                                                                                                    |  |
| Scelta tipologia corso                                                                                                    | . Conferma                                                                                                    | 0                                                                                                    |             |                                                                                                    | 1)                                                                                 | Selezionare                                                                                                    |  |
| Prima di prospingi el linvitano a prendere visione dell'informativa di<br>prestare il consenso al trattamento dei dati personali da parte dell'Ater<br>- Scelta tipologia corso (course selection)<br>Post Riforma* @ Specializzazione di attività di Soci<br>- formazione iniziale insegnanti<br>- corso Di Luijeta MAGISTRALE<br>- MASTER DI PRIMO LIVELLO<br>Altri Corsi <sup>4</sup> - Master<br>Indietro Aventi                                                                                                    | n cada popularia da dazio<br>nombia all'indiriza https://www.uniba.it/ateneo/privacy al sensi de<br>eo per le finalità istituzionali previste dalla legge.<br>tegno                                                                                                    | gli articoli 13 e 14 del Regola                                                                        | amento UE 2 | 016/679. Proseguendo, confermi di                                                                                                    | 2)                                                                                 | "Specializzazione di<br>attività di Sostegno" e<br>cliccare su AVANTI.<br>Cliccare sul bottone<br>"Avanti" che si trova<br>in fondo alla pagina.                                                                       |  |
| -Scelta del concorso (cliccare sul pa Click the round radio button) ) Cencorso *                                                                                                    |                                                                                                    |                                                                                                    |             |                                                                                                    | 1)                                                                                 | Selezionare cliccando<br>sul cerchietto indicato                                                                                                    |  |
| Dettaglio           CrSo2 - CORSO DI FORMAZIONE AL SOSTEGNO - SCUOLA PRIMARIA           Indietro                                                                                                    |                                                                                                    |                                                                                                    |             |                                                                                                    | 2)                                                                                 | "Avanti" che si trova<br>in fondo alla pagina.                                                                                                    |  |
| Conferma scelta concorso<br>Verificare le informazioni relative alle scelte effettuate nelle pagine precedenti.                                                                                                    | onferma scelta concorso inflore la informazioni instatua ele scelte effettuate nelle pagne precedenti.                                                                                                    |                                                                                                    |             |                                                                                                    |                                                                                    | Verificare che i dati<br>siano corretti.                                                                                                    |  |
| Concorso (Competition)  Tipologi al corso (Type of course) Specializatione di attività di sostegno Attività di sostegno Attività di so |                                                                                                    |                                                                                                    |             |                                                                                                    | 2)                                                                                 | Cliccare su "Conferma<br>e prosegui".                                                                                                    |  |
| Image: Second state of the second state of the se                 | ascio Data Scadenza Stato Nazione emiss. Città e<br>e                                                                                                    | niss. Presenza allegati<br>Si                                                                          | Azioni      | Legenda     Checklist     o Documento Stalido     Detaglio documento     Stalido documento     Cancella documento                                                                                                    | 2)                                                                                 | Inserire i dati relativi<br>al documento<br>d'identità con relativa<br>scansione di<br>quest'ultimo<br>cliccare su "Avanti".                                                                                           |  |
|                                                                                                    |                                                                                                    |                                                                                                    |             |                                                                                                    |                                                                                    |                                                                                                    |  |

| Scelta categoria amministrativa ed ausili di invalidità (S<br>sceglere la propria categoria amministrativa, valida per lo svolgimento del conco<br>Ausilo allo avolgimento delle prove (Support to disabled students)<br>Richiedo l'ausilio per lo svolgimento della prova (L. 164/92 e succ. modific<br>O Si ® No<br>Link utili<br>• Eagina informativa<br>Prove previste<br>Descritoine<br>Prova unica | Support to disabled stude<br>rso di ammissione al quale di si sta iso<br>(i need a support for the test (i<br>Tipo | 2nts}<br>crivendo, ed eventualmente richiedere a<br>L. 104/92)}<br>Date                                                                                                    | ousilo per invalidità.                                             | Sede                            | 1)                                                                                              | Inserire l'eventuale<br>richiesta di ausilii per<br>lo svolgimento della<br>prova <b>(L. 104/92 e</b><br>succ. modifiche).<br>A fine percorso<br>cliccare su<br>"CONFERMA E<br>PROSEGUI". |
|----------------------------------------------------------------------------------------------------|----------------------------------------------------------------------------------------------------|----------------------------------------------------------------------------------------------------|--------------------------------------------------------------------|---------------------------------|-------------------------------------------------------------------------------------------------|----------------------------------------------------------------------------------------------------|
| Conferma iscrizione concorso<br>Verificare le information relative alle scelle effettuate nelle pagine precedenti.<br>Concorso<br>Tipologia di coreo<br>Descrizione<br>Valido per<br>Dettaglie<br>Categoria amministrativa ed ausiii di invalidità<br>Richiesta ausillo per disabilità<br>Indersa<br>Contemna e peusopa                                                                                  | S<br>A<br>A<br>C<br>C                                                                                              | pecultzzatone di attività di Sostegno<br>ettività di sostegno<br>ettività di sostegno di diatti con disa<br>annesso ALLA PROVA DIALE<br>1592 - CORSO DI FORMAZIONE AL SOSTEGNO -<br>10 | billă per la scola Primuria (a.e. 2023)<br>24<br>- SCUOLA PERMARIA | ) IX OCLO - RISERVATO CANDIDATI | 1) 2)                                                                                           | Controllare i dati<br>inseriti.<br>A fine percorso<br>cliccare su<br>"CONFERMA E<br>PROSEGUI".                                                                                            |
| Image: Second system       Image: Second system       Image: Second system       Image: Second system         Image: Second system       Image: Second system       Image: Second system       Image: Second system         Indietro       Avanti                                                                                                    | E 1 >                                                                                                    | >                                                                                                    |                                                                    |                                 | 1) <u>INSEF</u><br>DOCUM<br>DICHIAF<br>2) <u>NEL C</u><br>HANNO<br>INVALID<br>CLICCAF<br>"AVANT | RIRE L'EVENTUALE<br>ENTAZIONE DELLA<br>AZIONE DI INVALIDITÀ.<br>ASO IN CUI NON SI<br>DICHIRAZIONI DI<br>DITÀ DA INSERIRE<br>RE SEMPLICEMENTE SU<br>I <sup>"</sup> .                       |

| Conferma scelta concorso Verificar le informazioni ristave alle scelte effettuate nelle pagne precedenti. Concorso Descritione Valido per Dettaglio Categoria amministrativa ed ausili di invalidità | Attività di sostegno didattico agli alunni con disabilità per la scuole Primaria (n.a.2023/24) IX OCLO - RISERVATO CANDIDATI<br>AMMESI ALLA RIOVA ORLE<br>CF502 - CORSO DI FORMAZIONE AL SOSTEGNO - SCUOLA PRIMARIA | 1) | Controllare i dati<br>riportati dalla<br>schermata.<br>A fine percorso<br>cliccare su<br>"COMPLETA<br>AMMISSIONE AL<br>CONCORSO". |
|----------------------------------------------------------------------------------------------------|----------------------------------------------------------------------------------------------------|----|----------------------------------------------------------------------------------------------------|
| Richiesta ausilio per disabilità Indietro Complete ammessione al coccono                                                                                                    | No                                                                                                    |    |                                                                                                    |